How to convert DISC link into link with words in Outlook.

## http://www.disccert.us/?R\*TbKOG5==R

- 1. Right click on the link
- 2. Click on Edit Hyperlink
- 3. Edit Text to display DISC Self Assessment
- 4. Click ok